# **Getting Started with Online Payments**

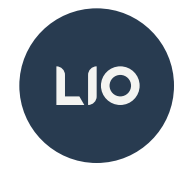

### Thank you for being a LIO policyholder or partner!

As part of our mission, we are dedicated to making insurance simple. We're always looking for new ways to serve our customers so **we're excited to announce the launch of LIO's new payment center, which supports online payments and autopay!** 

#### Please have at least one LIO billing account number or a related policy number ready for any

accounts you'd like to make payments for and then follow these steps to get started:

#### Step 1: Create a LIO user account if you don't already have one.

- Go to the <u>sign-up page</u>, enter your name and email address, and click "Create Account."
  <u>Note:</u> If you aren't affiliated with a LIO partner, you do not need to enter a Partner ID.
- Check your inbox for the verification email from LIO and click the "Activate Account" button. You will be directed back to LIO's portal to continue.

#### Step 2: Create a Payer profile and link your billing accounts.

- Log in to the Payment Center, or click on "Payment Center" in our portal's navigation bar if you are already signed in.
- The first time you access the Payment Center, you'll be prompted with questions by our payer "wizard." Enter the basic information needed to link your first billing account for payment.
- If you would like to link additional billing accounts, go to your Account Management page and click "Add an Account."

#### Step 3: Add a payment method.

- Go to your <u>Payment Settings</u> and add your preferred payment method to use for future payments by clicking "Manage Payment Methods."
- We accept all major credit cards and ACH (A 3.5% fee applies to credit card transactions).

#### That's it! Once you have your payer profile and payment methods set up, you can easily:

#### Set up autopayments (Recommended)

- Once you have at least one billing account linked and one payment method added, you can opt to set up your billing account(s) for automatic payments.
- To configure your billing account(s) for autopay, go to the "Automatic Payments" panel under Payment Settings and click "Add an Autopay Account."

#### Make a manual payment

- If you don't have autopayments set up for a billing account, payments can be made by clicking on the "Make a Payment" button.
- Alternatively, you can make a payment from your <u>Account Management page</u> by opening the dropdown menu for the billing account (by clicking the dots to the right), or from the detail page for an account.

## We'd love to hear your feedback on this new experience!

Please fill out this short survey to rate the payment process and share your thoughts.